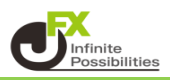

### ①ウィンドウの分割

各ウィンドウの右上にある **クリックし、メニューを表示させます。** ※ウィンドウは全部で12種類あります。 ウィンドウ内が選択した分割設定になります。

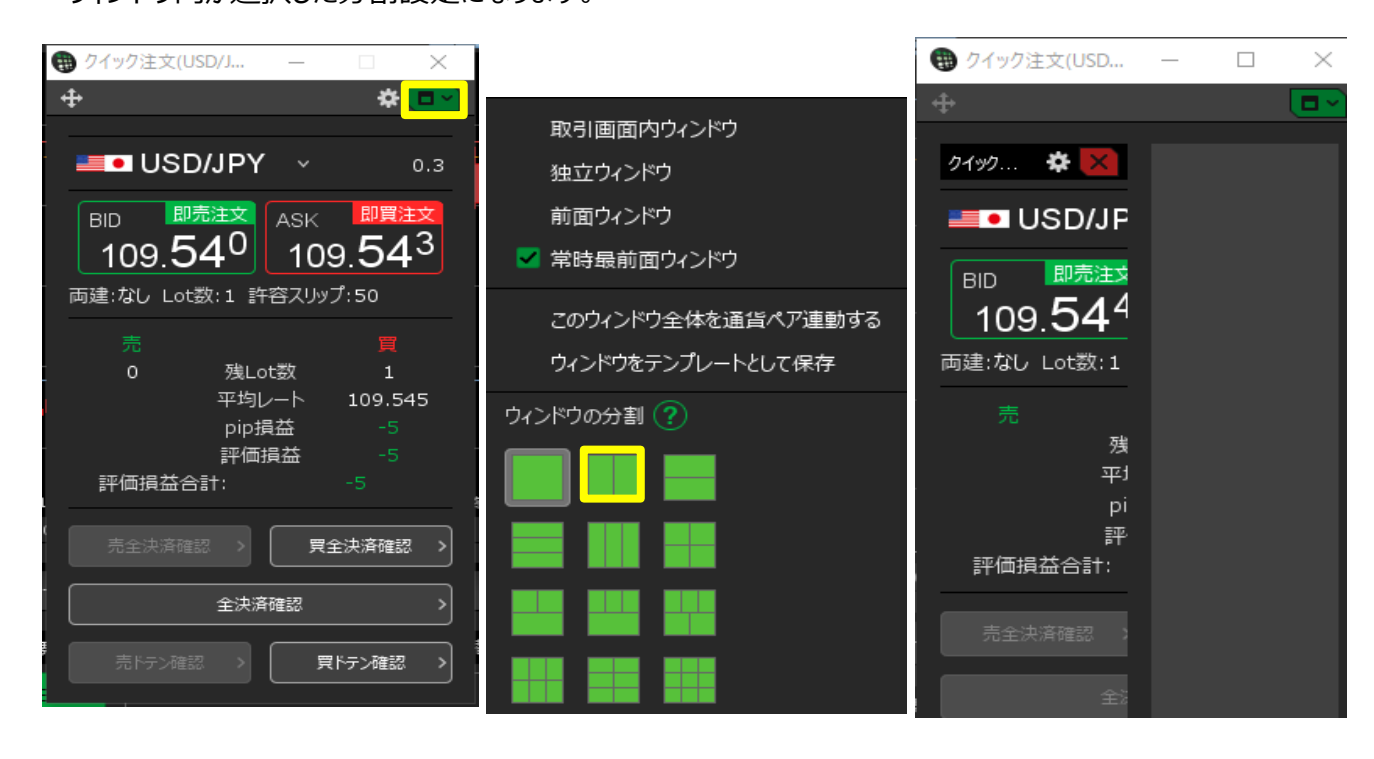

クイック注文の右横にチャートを配置させる場合は、 チャートウィンドウ左上にある 🔂 をドラグ(左クリックを押したまま左右に動かす)し 表示させたいウィンドウ(緑枠)に移動し、左クリックを離すことでチャートを挿入することができます。

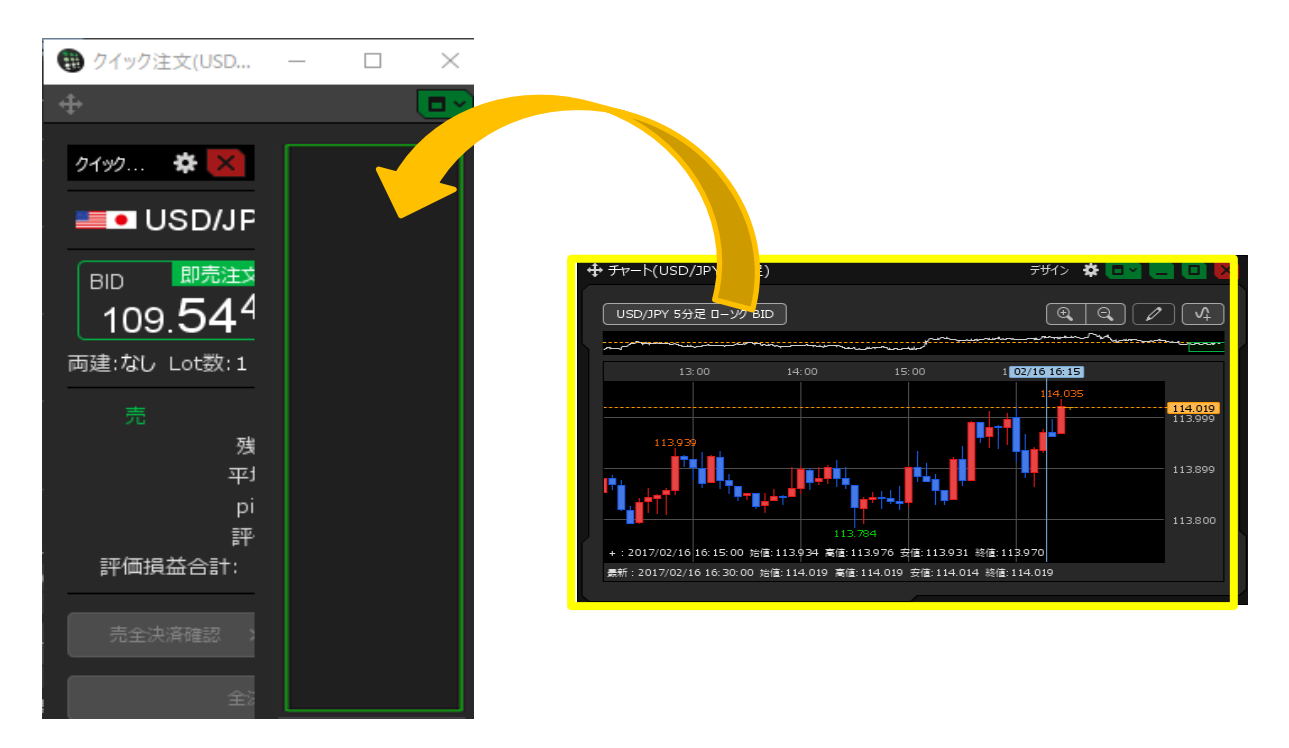

## ウィンドウのサイズを見やすい大きさに変更します。 ウィンドウサイズは、ウィンドウの外側にカーソルを合わせ、 ドラグ(左クリックを押したままカーソルを左右に動かす)することで調整できます。

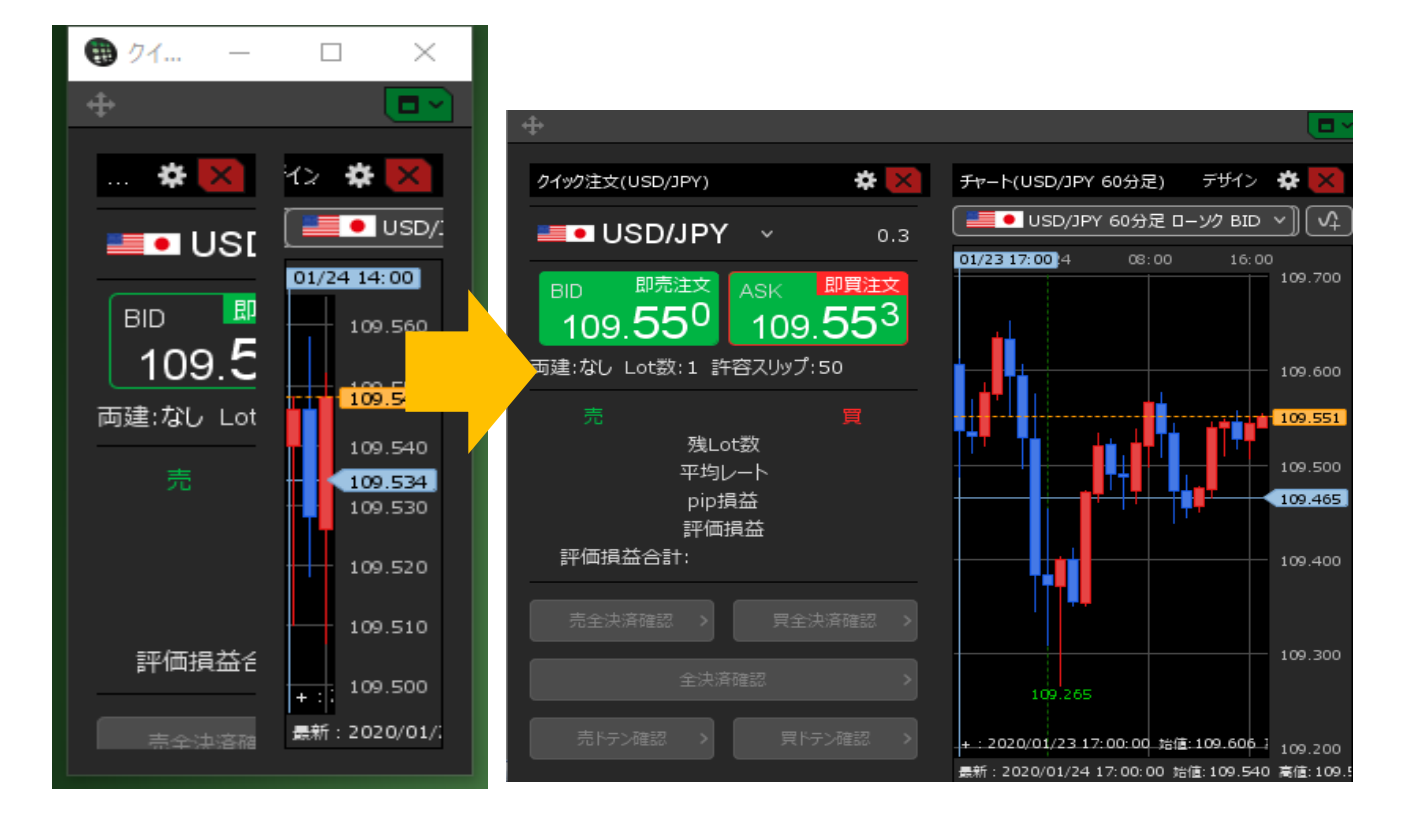

# ②独立・前面ウィンドウ

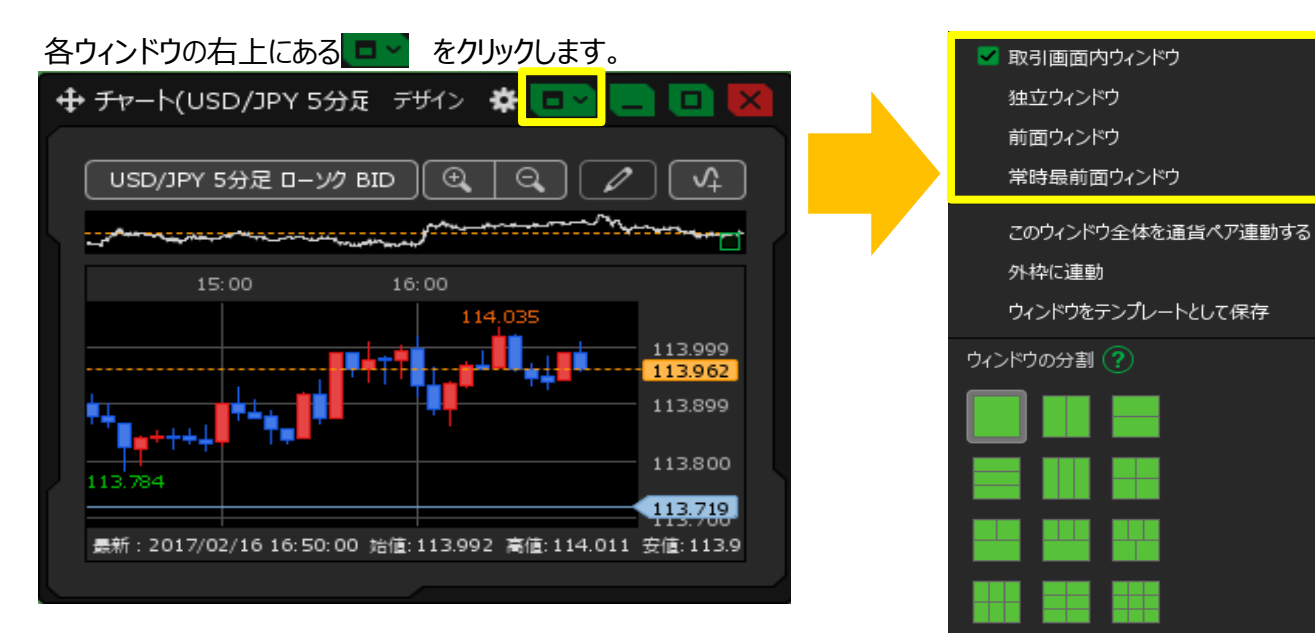

■取引画面内ウィンドウ

注文画面以外はすべてデフォルトは取引画面内ウィンドウになっています。

■独立ウィンドウ 取引画面の外側に移動できます。全画面・縮小表示が可能です。

■前面ウィンドウ 取引画面の外側に移動できます。 全画面・縮小表示を使用しない場合は、前面ウィンドウをご利用ください。

■常時最前面ウィンドウ 最前面表示にするため、その他の画面を触っても後ろに隠れません。

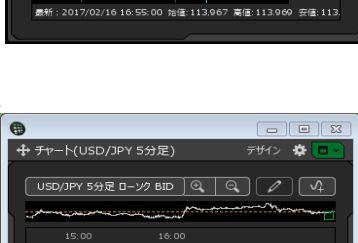

2017/02/16 16:20:00 始信:113.9

70 憲信:113.995 113.723

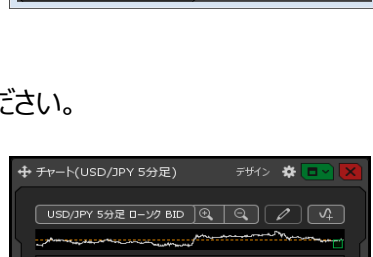

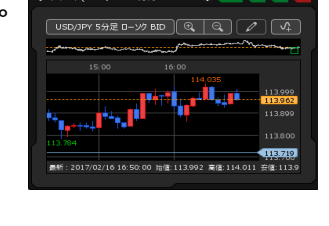

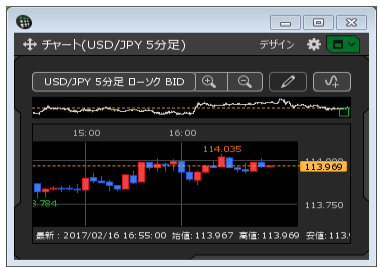

#### ③9J機能(最大8個)

## 【クイック注文】【レートパネル】【チャート】【約定・注文履歴】 【自由設定1】【自由設定2】の6個のタブはデフォルトで表示されています。 タブを追加することで、最大8個のタブを作成することができます。

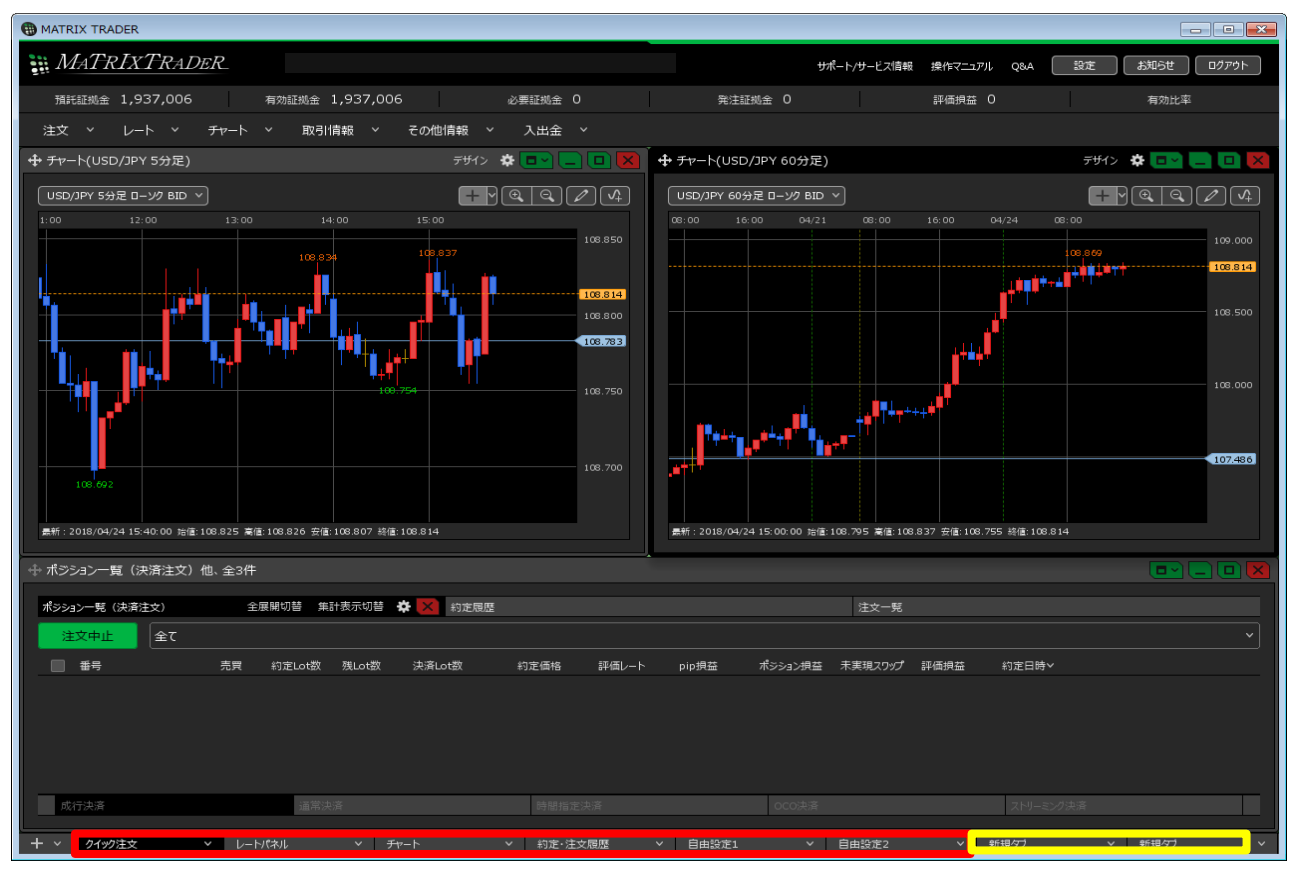

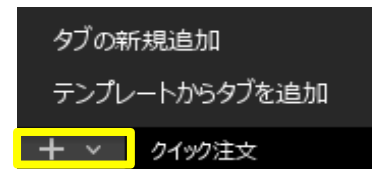

+ < をクリックすると タブの新規追加・テンプレートを指定してタブを追加することができます。

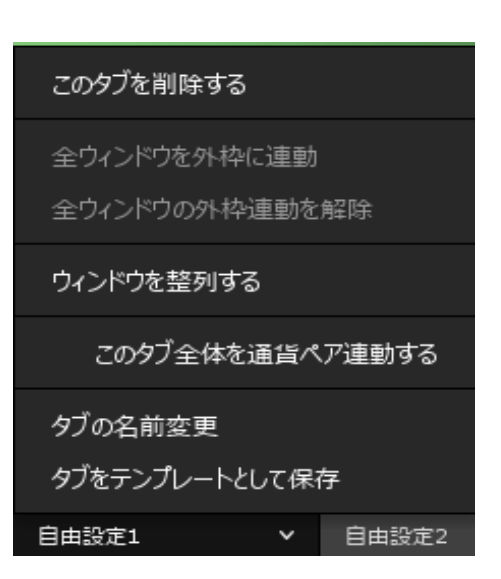

表示しているタブをクリックすると タブの削除/全ウィンドウを外枠に連動 全ウィンドウを外枠に連動を解除/ ウィンドウ整列/このタブ全体を通貨ペア連動する/ タブ名前変更/テンプレートとして保存する事ができます。